VALES INOVAÇÃO

Aviso N.º 15/SI/2015

# GUIA DE APOIO AO PREENCHIMENTO

# FORMULÁRIO DE CANDIDATURA

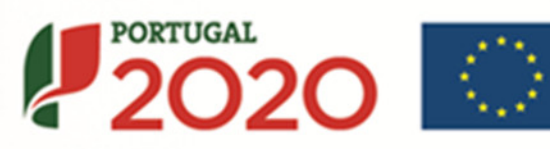

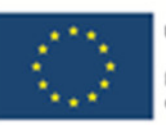

UNIÃO EUROPEIA

Fundos Europeus Estruturais e de Investimento

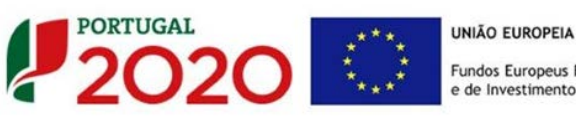

Fundos Europeus Estruturais e de Investimento

Este guia tem por finalidade prestar apoio aos beneficiários com o intuito de facilitar o preenchimento do formulário de candidatura, não dispensando, no entanto, a consulta da regulamentação aplicável, nomeadamente:

- Aviso de Concurso
- Regulamento (UE) n.º 1303/2013
- Regulamento (UE) n.º 651/2014 •
- Regulamento Geral dos Fundos Europeus Estruturais e de Investimento (FEEI) - Decreto-Lei n.º 159/2014 de 27 de Outubro
- RECI Regulamento Específico Competitividade e Internacionalização
- Site Portugal 2020
- Entrada Balcão2020

Ficha Técnica

| Compete 2020 | Programa Operacional Competitividade e Internacionalização |
|--------------|------------------------------------------------------------|
| Documento    | Guia de Apoio ao Preenchimento - Formulário de Candidatura |
| Execução     | COMPETE 2020 - Eixo II                                     |
| Publicação   | 2015-05-08                                                 |
| Versão       | V.01 - Vales Inovação - 15SI2015                           |

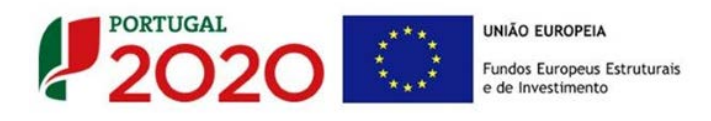

## Guia de Apoio ao Preenchimento

## Formulário de Candidatura

## Aviso N.º 15/SI/2015

| ÍNDICE                                                                       | PÁG. |
|------------------------------------------------------------------------------|------|
| Instruções para uma Correta Utilização do Formulário                         | 4    |
| Nota Introdutória                                                            | 11   |
| Página 1 - Parametrização                                                    | 12   |
| PÁGINA 2 - DECLARAÇÕES (DECLARAÇÕES DE COMPROMISSO)                          | 13   |
| Página 3 - Caraterização do Beneficiário                                     | 15   |
| Página 4 - Caraterização do Beneficiário (Cont)                              | 18   |
| PÁGINA 5 - DADOS DO PROJETO                                                  | 20   |
| PÁGINA 6 - CARACTERIZAÇÃO DO PROJETO                                         | 24   |
| PÁGINA 7 - FINANCIAMENTO (ESTRUTURA DE FINANCIAMENTO - RECURSOS FINANCEIROS) |      |

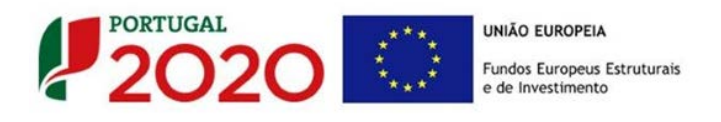

## INSTRUÇÕES PARA UMA CORRETA UTILIZAÇÃO DO FORMULÁRIO

#### a. Funcionamento genérico

Os formulários estão disponíveis apenas no Balcão 2020.

Durante o preenchimento, aconselha-se que grave os dados com frequência para não os perder.

Os dados serão gravados sempre no computador do utilizado, num ficheiro com o nome que escolher, por exemplo "nomeficheiro.q12", podendo o mesmo ser aberto posteriormente para continuar o preenchimento.

Nos termos do disposto no <u>Aviso</u>, no seu Ponto 9, o beneficiário apenas pode apresentar uma candidatura. Caso, por engano, tenha dado início ao preenchimento de mais do que uma candidatura, para a cancelar deve:

- 1. Aceder ao Balcão 2020;
- 2. Entrar na conta corrente (candidaturas);
- 3. Escolher a candidatura em questão;
- 4. Quando estiver no quadro do formulário de

candidatura, deve pressionar o botão no canto superior direito (acesso à PAS - Plataforma de Acesso Simplificado);

5. Finalmente deve selecionar a candidatura que deseja cancelar e apaga-la carregando em

Recomenda-se que, durante o processo de preenchimento, sempre que conclua uma página, carregue no botão de validação. Desta forma poderá identificar possíveis erros ou avisos que poderá corrigir antecipadamente.

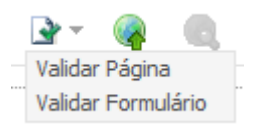

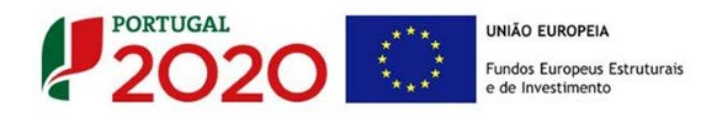

Neste formulário, com o intuito de facilitar a introdução de dados, estão disponíveis as funções "Copy/Cut/Paste" (Copiar/Cortar/Colar), sendo possível ativa-las através da utilização de atalhos no teclado. Os atalhos são os seguintes:

- CRTL+C Copiar
- CRTL+X Cortar
- CRTL+V Colar
- b. Validação e envio dos dados da candidatura

O formulário permite validar os dados inseridos, "clicando" no ícone de validação e escolher entre as opções "Validar página" ou "Validar formulário". Emite mensagens de erro (X) e alertas (A), sinalizando anomalias no preenchimento. Apenas os erros impedem o envio da candidatura.

Após a validação final da informação, para submeter a candidatura deverá "clicar" no ícone de "exportação"<sup>1</sup>.

Depois de selecionar a opção de exportação, o processo só ficará concluído, depois de decorridas as seguintes etapas:

#### 1.ª - Validação da Informação

Caso não tenha validado a informação introduzida nas diferentes páginas do formulário ou não tenha resolvido os erros ou avisos detetados decorrentes da validação da candidatura, será apresentado uma caixa com a informação que necessita de atenção. Esta só é apresentada caso sejam detetados erros (impeditivos à continuação do processo) ou avisos (que não impedem a continuação do processo de exportação).

Ícone Exportação

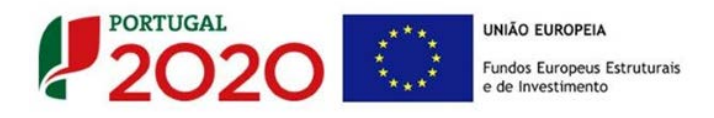

A título de exemplo, apresenta-se uma caixa onde se identifica um erro relacionado com as "Declarações de Compromisso".

| Validações - Lista de Erros e Avisos                                                                                 | 23   |
|----------------------------------------------------------------------------------------------------|------|
| P     P     P     O     P     O     Formulário Portugal 2020                                                         |      |
| Página 2 - Declarações                                                                                               |      |
| <ul> <li>Declarações de Compromisso</li> </ul>                                                                       |      |
| <ol> <li>2. Declarações de compromisso especificas no âmbito do Aviso (3) -<br/>Preenchimento Obrigatório</li> </ol> |      |
|                                                                                                    |      |
|                                                                                                    |      |
|                                                                                                    |      |
|                                                                                                    |      |
|                                                                                                    |      |
|                                                                                                    |      |
| 🗙 1 Erro 🔒 0 Avisos                                                                                                  | Sair |

Alerta-se para o facto de que, caso tenham sido detetados erros no preenchimento da candidatura, o processo de exportação da candidatura é interrompido nesta fase.

Caso não sejam detetados erros, mas apenas avisos, para continuar o processo de exportação da candidatura deverá pressionar o botão "Seguinte". Caso deseje cancelar deverá pressionar o botão "Cancelar".

#### 2.ª - Confirmação dos endereços eletrónicos

Caso tenha prosseguido com a exportação da candidatura, pressionando o botão "Seguinte", ou caso não tenham sido identificados quaisquer avisos ou erros, será apresentada uma caixa identificando os endereços eletrónicos para os quais será enviada uma mensagem eletrónica, conforme descrito na etapa 6, com a confirmação de aceitação do ficheiro de candidatura.

Para continuar o processo de exportação da candidatura deverá pressionar o botão "Seguinte". Se desejar cancelar pressione o botão "Cancelar".

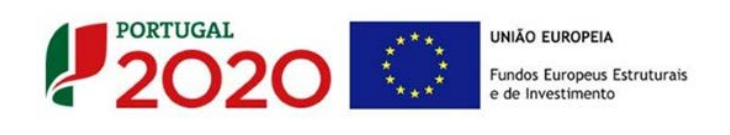

| Validações - Endereço(s) de correio eletrónico para confirmação de submissão                                                                                                    |
|----------------------------------------------------------------------------------------------------|
| Após a conclusão com êxito do processo de exportação será remetida uma chave/referência provisória de<br>confirmação da receção da candidatura para o(s) seguinte(s) endereço(s) de correio eletrónico:                                                                                                    |
| E-mail de Identificação do Promotor:<br>email@email.com                                                                                                    |
| E-mail de Contacto do Promotor para efeitos do projeto:<br>contacto@email.com                                                                                                    |
| E-mail do Responsável Técnico pelo Projeto:<br>responsavel@email.com                                                                                                    |
| No ecrã seguinte deverá Guardar a versão final do ficheiro, a fim de prosseguir para a finalização do processo de<br>exportação de candidatura.                                                                                                    |
| Para submissão da candidatura deve concluir o processo de exportação.<br>. Clique em Seguinte para avançar no processo de exportação.<br>. Clique em Cancelar apenas se desejar anular o processo de exportação.<br>A candidatura apenas será aceite após conclusão do processo de exportação. A conclusão do processo de<br>exportação após encerramento do concurso não é da responsabilidade da(s) Autoridade(s) de Gestão<br>envolvida(s), inviabilizando a aceitação da candidatura. |
| Cancelar Seguinte                                                                                                    |

## 3.ª - Guardar o ficheiro de candidatura

Tendo prosseguido com o processo de exportação, pressionando o botão "Seguinte", será apresentada uma caixa com o pedido para guardar a candidatura.

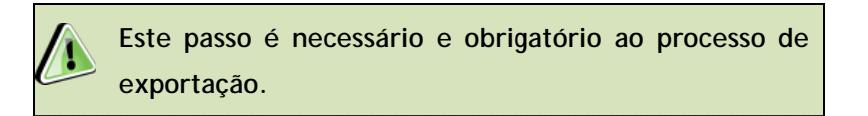

Para guardar o ficheiro deverá pressionar o botão "Guardar". Caso deseje cancelar a exportação da candidatura deverá pressionar o botão "Cancelar".

| 실 Guardar Candid          | atura               |         | ×        |
|---------------------------|---------------------|---------|----------|
| Guardar em:               | Candidaturas 🗸 🗸    | a î 1   |          |
|                           |                     |         |          |
|                           |                     |         |          |
| <u>N</u> ome do ficheiro: | candidatura.q12     |         |          |
| <u>inpo do ticheiro:</u>  | Lanuna un as (.412) | Guardar | Cancelar |

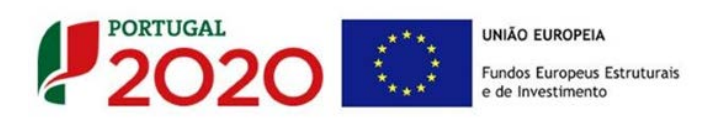

#### 4.<sup>a</sup> - Exportar a Candidatura

Caso tenha prosseguido com o processo de exportação, pressionando o botão "Guardar", será apresentada uma caixa que permite exportar a candidatura, sendo necessário pressionar o botão "Enviar Candidatura". Caso deseje cancelar a exportação deverá pressionar o botão "Cancelar".

| A submissão da candidatura só será cons<br>Para finalizar o processo clique em Enviar<br>Clique em Cancelar apenas se desejar ar<br>A candidatura apenas será aceite após c | iderada após receção no servidor de receção de candidaturas.<br>Candidatura.<br>Jular o processo de exportação.<br>Inclusão do processo de exportação. A conclusão do processo |
|----------------------------------------------------------------------------------------------------|----------------------------------------------------------------------------------------------------|
| de exportação após encerramento do co<br>Gestão envolvida(s), inviabilizando a ace                                                                                          | ncurso não é da responsabilidade da(s) Autoridade(s) de<br>itação da candid <mark>atura.</mark>                                                                                |
| Envio da Candidatura                                                                                                    |                                                                                                    |
|                                                                                                    |                                                                                                    |
|                                                                                                    | Enviar Candidatura                                                                                                    |
|                                                                                                    |                                                                                                    |

#### 5.ª - Resultado do processo de Exportação

Caso tenha prosseguido com o processo de exportação, pressionando o botão "Enviar Candidatura", será apresentada uma caixa com informação relativa ao resultado do envio da candidatura.

A informação confirma a exportação de candidatura com sucesso, identificando uma <u>chave</u> sob o formato Txxxxxxxxxxxxxxxxxxxxx, que atesta que os dados foram recebidos com sucesso.

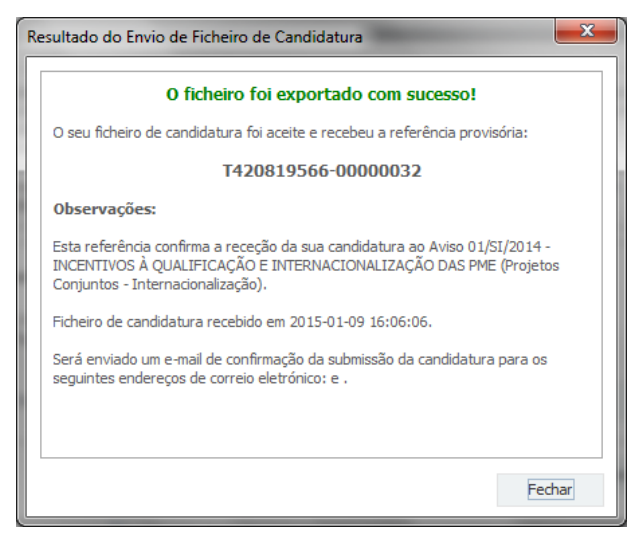

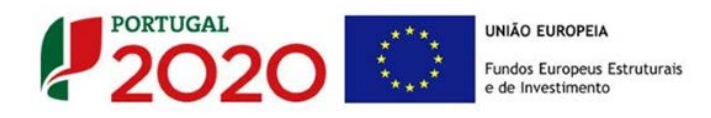

Em caso de insucesso na exportação da candidatura, será apresentada a seguinte mensagem:

|                                                         | O ficheiro não foi exportado!                                                                                                    |
|---------------------------------------------------------|----------------------------------------------------------------------------------------------------|
| Observações:                                            |                                                                                                    |
| O Aviso 01/SI/20<br>DAS PME (Projetc<br>Em 2015-01-09 1 | 14 - INCENTIVOS À QUALIFICAÇÃO E INTERNACIONALIZAÇÃO<br>is Conjuntos - Internacionalização) está fechado!<br>6:08:54 não é possível receber a sua candidatura! |
|                                                         |                                                                                                    |

Neste caso a razão para o insucesso da exportação refere-se a uma candidatura submetida para além da data de encerramento do concurso.

#### 6.ª - Mensagem de confirmação da receção da candidatura

No caso de exportação da candidatura com sucesso, será enviada uma mensagem eletrónica para os endereços identificados na etapa 2 confirmando a receção da candidatura.

Sempre que, ao longo do processo, opte por cancelar a exportação da candidatura, receberá a seguinte informação de cancelamento:

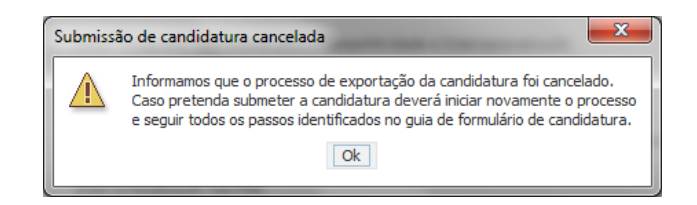

De referir que o processo de exportação da candidatura é acompanhado por caixas de ajuda, alertando-se para a necessidade da sua cuidada leitura.

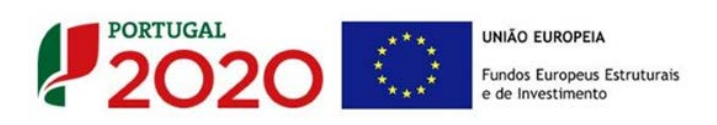

Salienta-se que <u>não é aceite o envio de candidaturas através de e-mail</u>. O único e exclusivo meio de envio das candidaturas é através da utilização do formulário eletrónico de candidatura, seguindo o processo acima descrito.

#### c. Erros genéricos e bloqueios

Caso ocorra algum bloqueio no formulário, isso poderá significar que existem janelas abertas (erros, validações, etc.), que estão escondidas por trás de outras janelas. Feche-as para continuar o preenchimento.

Aconselha-se a gravação com frequência dos dados para não os perder.

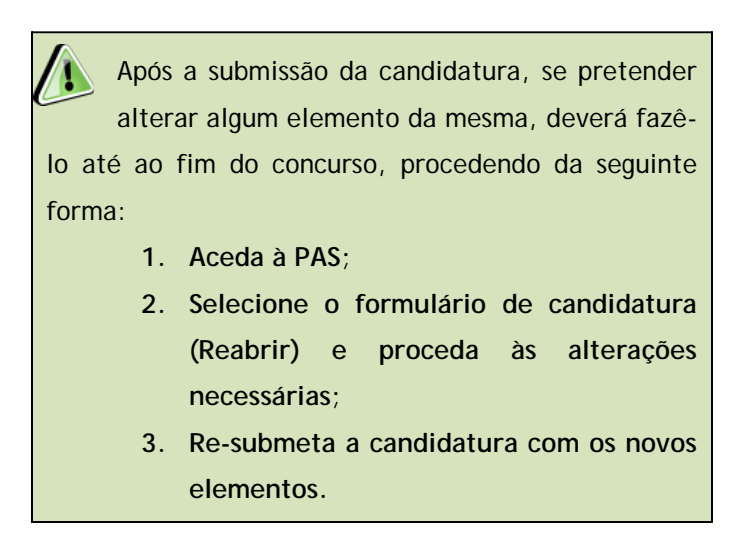

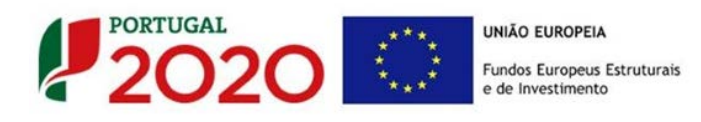

## NOTA INTRODUTÓRIA

Dada a particular natureza dos Vales Inovação, as candidaturas assumem a modalidade de projeto individual que segue um regime simplificado, nomeadamente no que diz respeito a critérios de seleção e prazo de decisão, pelo que foram antecipadamente definidas 5 fases de candidatura, conforme o quadro seguinte:

|          |                                   | DATAS                          |                                           |
|----------|-----------------------------------|--------------------------------|-------------------------------------------|
| Fase     | Início Receção de<br>Candidaturas | Fim Receção de<br>Candidaturas | Comunicação<br>Decisão ao<br>Beneficiário |
| Fase I   | 15-Mai-15                         | 15-Jun-15                      | 03-Ago-15                                 |
| Fase II  | 15-Jun-15                         | 31-Ago-15                      | 19-Out-15                                 |
| Fase III | 31-Ago-15                         | 31-Out-15                      | 21-Dez-15                                 |
| Fase IV  | 31-Out-15                         | 31-Dez-15                      | 19-Fev-16                                 |
| Fase V   | 31-Dez-15                         | 31-Mar-16                      | 20-Mai-16                                 |

Salienta-se que a receção de candidaturas em cada fase encerra às 19 horas do dia definido no quadro como "Fim de Receção de candidaturas".

A partir dessa hora as candidaturas são incluídas na fase seguinte.

O limite máximo de despesa elegível é de 20.000 euros (à qual é aplicada uma taxa de incentivo de 75%) e consideram-se elegíveis, no âmbito destes vales, as despesas com a aquisição de serviços de consultoria de inovação, abrangendo as atividades de consultoria de gestão, assistência tecnológica, consultoria na área da economia digital, consultoria para aquisição, proteção e comercialização de direitos de propriedade intelectual e industrial e para acordos de licenciamento, consultoria relativa à utilização de normas e serviços de ensaios e certificação.

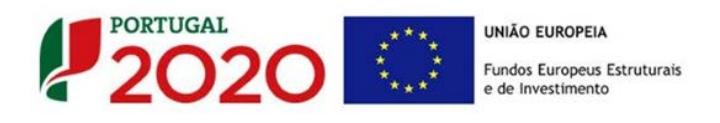

## PÁGINA 1 - PARAMETRIZAÇÃO

Os campos presentes nesta página são de preenchimento automático.

| UNIÃO EUROPEIA<br>Fundos Europeus Estruturais<br>e de Investimento | PORTUGAL<br>2020                                                                                                    |
|--------------------------------------------------------------------|----------------------------------------------------------------------------------------------------|
| Código:                                                            | 15/SI/2015                                                                                                    |
| Designação:                                                        | VALES INOVAÇÃO                                                                                                    |
| Programa Operacional:                                              |                                                                                                    |
| Objetivo Temático:                                                 | OT 3 - Reforçar a competitividade das PME                                                                                      |
| Prioridade de Investimento:                                        | PI 3.3 - A concessão de apoio à criação e ao alargamento de capacidades avançadas de desenvolvimento de produtos e<br>serviços |
| Tipologia de Intervenção:                                          | TI 53 - Qualificação e inovação das PME                                                                                        |
| Localização do Projeto (NUTS I                                     | I): Norte %                                                                                                    |
|                                                                    | Centro %                                                                                                    |
|                                                                    | Lisboa %                                                                                                    |
|                                                                    | Alentejo %                                                                                                    |
|                                                                    | Algarve %                                                                                                    |
|                                                                    |                                                                                                    |

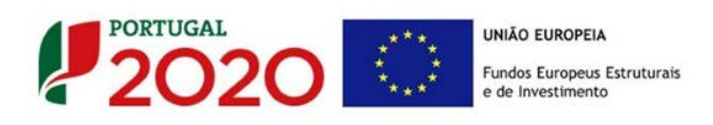

## PÁGINA 2 - DECLARAÇÕES (DECLARAÇÕES DE COMPROMISSO)

Na primeira declaração, assinale "Sim" ou "Não" quanto à autorização de utilização dos dados da candidatura para finalidades integradas no âmbito do PT2020. Esta autorização permite uma maior facilidade no preenchimento de futuras candidaturas do mesmo beneficiário.

Em relação aos restantes campos, deve confirmar a declaração de compromisso em relação aos critérios de elegibilidade indicados.

|                                                                                                    |     | 2   | 02           |
|----------------------------------------------------------------------------------------------------|-----|-----|--------------|
| . Geral                                                                                                    | Sim | Não | Não<br>Aplic |
| Declaro que autorizo a utilização dos dados constantes desta candidatura para outros sistemas no âmbito do PT 2020,<br>salvaguardando o sigilo para o exterior.                                                                                                    |     |     |              |
| Declaro que todas as informações constantes neste formulário são verdadeiras, incluindo a veracidade dos pressupostos<br>utilizados na definição do projeto de investimento apresentado.                                                                                                    |     |     |              |
| Critérios de elegibilidade dos beneficiários                                                                                                    |     |     |              |
| Declaro, e comprometo-me a apresentar a documentação que me for solicitada para efeitos de comprovação, que a empresa<br>está em condições legais para desenvolver as atividades no território abrangido pelo PO e pela tipologia das operações e<br>investimentos a que me candidato – alínea c) do Artigo 13º do DL nº 159/2014 de 27 de outubro.                                                                                                    |     |     |              |
| Para efeitos do cumprimento do disposto alínea i) do artigo 13º do DL nº 159/2014, de 27 de outubro, declara-se que a entidade<br>beneficária deste projeto não detém nem deteve capital numa percentagem superior a 50%, direta ou indiretamente, em<br>empresa que não tenha cumprido notificação para devolução de apoios no âmbito de uma operação apoiada por fundos<br>europeus.                                                                                                    |     |     |              |
| Declaro que a empresa dispõe de contabilidade organizada nos termos da legislação aplicável (alínea a) do nº 1 do artigo 5º da<br>Portaria nº 57-A/2015, de 27 de fevereiro – RECI).                                                                                                    |     |     |              |
| Declaro que não sou uma empresa sujeita a uma injunção de recuperação, ainda pendente, na sequência de uma decisão<br>anterior da Comissão que declara um auxílio ilegal e incompatível com o mercado interno (alínea c) do nº 1 do artigo 5º do RECI).                                                                                                    |     |     |              |
| Declaro que a empresa não tem salários em atraso (alínea d) do nº 1 do artigo 5º do RECI).                                                                                                    |     |     |              |
| Critérios de elegibilidade dos projetos                                                                                                    |     |     |              |
| Declaro não ter dado início à contratação do serviço com o prestador do serviço nos termos do estabelecido na alínea a) do nº 4<br>do artigo 45º do RECI.                                                                                                    |     |     |              |
| Dedaro não ter dado início à contratação do serviço com o prestador do serviço nos termos do estabelecido na alínea a) do nº 4<br>do artigo 45º do RECI.<br>Obrigações dos beneficiáros<br>Tomei conhecimento e declaro estar em condições de cumprir com as obrigações estabelecidas no artigo 24º do DL nº 159/2014,<br>de 27 de outubro, nos artigo 12º do RECI e no Aviso de concurso.                                                                                                    |     |     |              |
| Dedaro não ter dado início à contratação do serviço com o prestador do serviço nos termos do estabelecido na alínea a) do nº 4<br>do artigo 45º do RECI.<br><b>Obrigações dos beneficiáros</b><br>Tomei conhecimento e declaro estar em condições de cumprir com as obrigações estabelecidas no artigo 24º do DL nº 159/2014,<br>de 27 de outubro, nos artigo 12º do RECI e no Aviso de concurso.<br>No caso de ser uma entidade adjudicante nos termos do artigo 2º do Código de Contratação Pública, declaro cumprir o regime<br>legal de contratação pública aplicável.                                                                                                    |     |     |              |
| Dedaro não ter dado início à contratação do serviço com o prestador do serviço nos termos do estabelecido na alínea a) do nº 4<br>do artigo 45º do RECI.<br><b>Obrigações dos beneficiáros</b><br>Tomei conhecimento e declaro estar em condições de cumprir com as obrigações estabelecidas no artigo 24º do DL nº 159/2014,<br>de 27 de outubro, nos artigo 12º do RECI e no Aviso de concurso.<br>No caso de ser uma entidade adjudicante nos termos do artigo 2º do Código de Contratação Pública, declaro cumprir o regime<br>legal de contratação pública aplicável.<br>Declaro e comprometo-me a apresentar informação avaliando o serviço prestado pela entidade acreditada que vier a selecionar.                       |     |     |              |
| Dedaro não ter dado início à contratação do serviço com o prestador do serviço nos termos do estabelecido na alínea a) do nº 4<br>do artigo 45º do RECI.<br>Obrigações dos beneficiáros<br>Tomei conhecimento e declaro estar em condições de cumprir com as obrigações estabelecidas no artigo 24º do DL nº 159/2014,<br>de 27 de outubro, nos artigo 12º do RECI e no Aviso de concurso.<br>No caso de ser uma entidade adjudicante nos termos do artigo 2º do Código de Contratação Pública, declaro cumprir o regime<br>legal de contratação pública aplicável.<br>Declaro e comprometo-me a apresentar informação avaliando o serviço prestado pela entidade acreditada que vier a selecionar.<br>bservações                |     |     |              |
| Declaro não ter dado início à contratação do serviço com o prestador do serviço nos termos do estabelecido na alínea a) do nº 4<br>do artigo 45º do RECI.<br><b>Obrigações dos beneficiáros</b><br>Tomei conhecimento e declaro estar em condições de cumprir com as obrigações estabelecidas no artigo 24º do DL nº 159/2014,<br>de 27 de outubro, nos artigo 12º do RECI e no Aviso de concurso.<br>No caso de ser uma entidade adjudicante nos termos do artigo 2º do Código de Contratação Pública, declaro cumprir o regime<br>legal de contratação pública aplicável.<br>Declaro e comprometo-me a apresentar informação avaliando o serviço prestado pela entidade acreditada que vier a selecionar.<br><b>bservações</b> |     |     | 2000         |
| Declaro não ter dado início à contratação do serviço com o prestador do serviço nos termos do estabelecido na alínea a) do nº 4<br>do artigo 45º do RECI.<br>Obrigações dos beneficiáros<br>Tomei conhecimento e declaro estar em condições de cumprir com as obrigações estabelecidas no artigo 24º do DL nº 159/2014,<br>de 27 de outubro, nos artigo 12º do RECI e no Aviso de concurso.<br>No caso de ser uma entidade adjudicante nos termos do artigo 2º do Código de Contratação Pública, declaro cumprir o regime<br>legal de contratação pública aplicável.<br>Declaro e comprometo-me a apresentar informação avaliando o serviço prestado pela entidade acreditada que vier a selecionar.<br>bservações               |     |     | 2000,        |

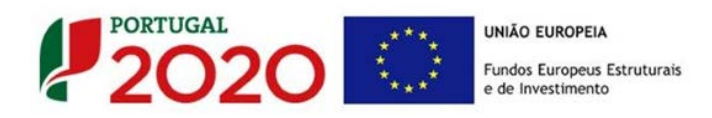

#### Observações:.

Espaço reservado a texto, para ocorrências que considere pertinentes relativamente ao teor das suas declarações de compromisso, assinaladas nos nºs 1 a 4 do quadro acima.

Existe um limite de carateres para cada uma das caixas de texto (presentes ao longo deste formulário), indicado no canto superior direito. Salienta-se que não é possível ultrapassar este limite.

Por exemplo, na caixa "Observações", acima indicada nesta página, há um limite máximo de 2.000 carateres.

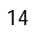

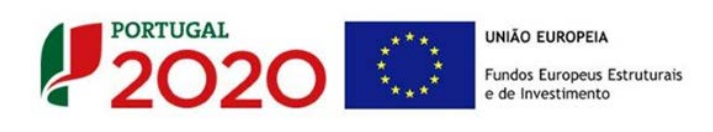

## PÁGINA 3 - CARATERIZAÇÃO DO BENEFICIÁRIO

#### Identificação do beneficiário

Nota: O Beneficiário deve, antecipadamente, efetuar o registo no <u>Balcão</u>
2020 para poder efetuar a submissão da candidatura.
(Está disponível um vídeo explicativo do processo de registo <u>aqui</u>.)
Pelo facto de estar registado no Balcão 2020, muitos dos elementos identificativos são pré-preenchidos, sendo, no entanto, necessário que o beneficiário verifique que esses se encontram devidamente atualizados.

Se não estiverem deverá aceder ao balcão 2020 e proceder à sua atualização.

O único campo que requer **preenchimento manual**, presente na **"Identificação do Beneficiário**" é o campo "**Fins Lucrativos**", que deverá ser assinalado conforme os estatutos e objeto social do beneficiário.

| Identificação do Bene     | ficiário |                 |                     |   |   |
|---------------------------|----------|-----------------|---------------------|---|---|
| Nº de Identificação Fisca | al       |                 |                     |   |   |
| Nome ou Designação So     | cial     |                 |                     |   |   |
| Morada (Sede Social)      |          |                 |                     |   |   |
| Localidade                |          |                 | Código Postal       |   |   |
| Distrito                  |          | <b>•</b>        | Concelho            |   | - |
| Telefone(s)               |          |                 | E-mail              |   |   |
| Telefax                   |          |                 | URL                 |   |   |
| Data de Constituição      |          | Data de         | Início de Atividade |   |   |
| Matriculada sob o Nº      |          | Conservatória d | o Registo Comercial |   |   |
| Natureza Jurídica         |          |                 |                     |   | - |
| Fins Lucrativos           | Sim Não  |                 | Capital Social      | € |   |

#### Contactos do Beneficiário para efeitos do projeto

*Dados de contacto diferentes dos da Sede Social?* Caso responda afirmativamente, deve preencher obrigatoriamente os respetivos campos.

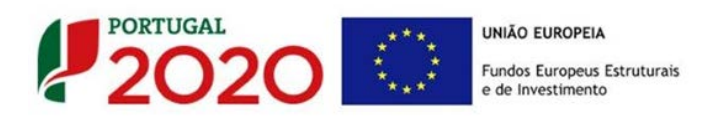

| Contactos   | do Beneficiário para efeitos do proje  | eto |               |    |
|-------------|----------------------------------------|-----|---------------|----|
| Dados de c  | ontacto diferentes dos da Sede Social? | Sim | Não           |    |
| Morada      |                                        |     |               |    |
| Localidade  |                                        |     | Código Postal |    |
| Distrito    |                                        | •   | Concelho      | Ψ. |
| Telefone(s) |                                        |     | E-mail        |    |
| Telefax     |                                        |     | URL           |    |

#### Entidade consultora responsável pela elaboração da candidatura

A preencher, quando aplicável, se a candidatura for elaborada por uma entidade consultora. Assinala-se que esta, para figurar neste formulário, deve encontrar-se previamente inscrita no <u>Balcão 2020</u>.

| Entidade consultora respons | ável pela elaboração da candidatura |  |
|-----------------------------|-------------------------------------|--|
| Nº de Identificação Fiscal  |                                     |  |
| Nome ou Designação Social   |                                     |  |
| Morada (Sede Social)        |                                     |  |
| Código Postal               |                                     |  |
| Contacto                    |                                     |  |
| Telefone(s)                 | E-mail                              |  |
|                             |                                     |  |

#### Com a indicação do NIF da entidade consultora, ficam preenchidos os seguintes campos:

| Nome ou Designação Social |  |  |
|---------------------------|--|--|
| Morada (Sede Social)      |  |  |
| Código Postal             |  |  |

#### Devem ser preenchidos, pelo beneficiário os seguintes campos:

| Contacto    |        |  |
|-------------|--------|--|
| Telefone(s) | E-mail |  |

#### Atividade(s) Económica(s) do Beneficiário

Todos os campos deste quadro são de preenchimento automático, exceto a coluna "%", na qual se pretende que o beneficiário indique uma estimativa do peso dessa atividade na empresa.

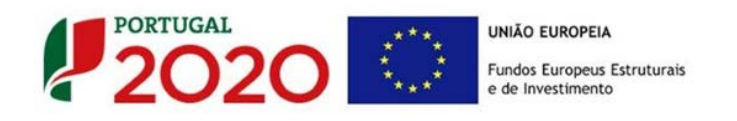

| Atividade(s) Económica(s) ( | do Beneficiário     |                    |
|-----------------------------|---------------------|--------------------|
| CAE                         | Designação          | %                  |
| <b>•</b>                    |                     |                    |
|                             |                     |                    |
|                             |                     |                    |
|                             | A % é relativa ao 1 | volume de negócio: |

Novas atividades económicas, quando aplicável, que decorram do desenvolvimento e implementação do projeto devem ser aqui identificadas (seguindo o disposto no n.º 3 do artigo 45.º do RECI).

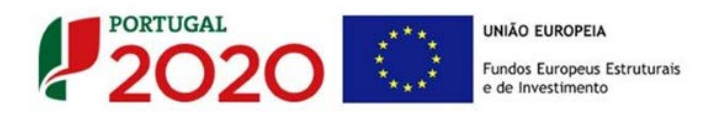

## PÁGINA 4 - CARATERIZAÇÃO DO BENEFICIÁRIO (CONT)

#### Escalão dimensional da Empresa

 Indicação automática do escalão dimensional da empresa (informação presente no Balcão 2020).

| Dimensão     Micro empresa     Média empresa       Pequena empresa     Não PME | Escalão din | iensional da empresa |               |
|--------------------------------------------------------------------------------|-------------|----------------------|---------------|
|                                                                                | Dimensâ     | o Micro empresa      | Média empresa |

#### Postos de Trabalho do Beneficiário por Área Funcional e Níveis de Qualificação

O beneficiário deve indicar a estrutura de pessoal por área funcional e por níveis de qualificação, indicando o respetivo n.º de trabalhadores (Mulheres e Homens), quer no ano pré-projeto (que no caso destes projeto é o ano de 2013), quer os previstos para o ano de conclusão do projeto.

Os postos de trabalho a inscrever na situação Pré-projecto, devem corresponder aos dados presentes na IES (Informação Empresarial Simplificada) referentes à média do número trabalhadores.

| Área Funcional | Nível de     | Nível de Ano Pré-Proj. |        | Ano Conclusão Proj. |          |        |       |
|----------------|--------------|------------------------|--------|---------------------|----------|--------|-------|
|                | Qualificação | Mulheres               | Homens | Total               | Mulheres | Homens | Total |
|                |              |                        |        |                     |          |        |       |
|                |              |                        |        |                     |          |        |       |
|                |              |                        |        |                     |          |        |       |
|                |              |                        |        |                     |          |        |       |
|                |              |                        |        |                     |          |        |       |
|                |              |                        |        |                     |          |        |       |
|                |              |                        |        |                     |          |        |       |
|                |              |                        |        |                     |          |        |       |
|                |              |                        |        |                     |          |        |       |
|                |              |                        |        |                     |          |        |       |
|                |              |                        |        |                     |          |        |       |
|                |              |                        |        |                     |          |        |       |

Para orientação de preenchimento pode ser utilizada a seguinte referência que se encontra

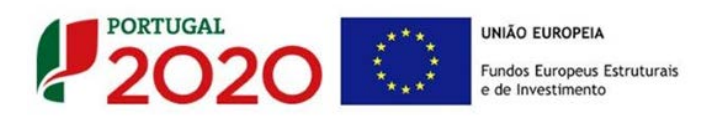

de acordo com a estrutura constante dos Anexo II e III do Quadro Nacional de Qualificações publicado pela Portaria n.º 782/2009, de 23 de Julho:

- Nível 1 Habilitação escolar correspondente ao 2º ciclo do ensino básico ou inferior (\*)
- Nível 2 Habilitação escolar correspondente ao 3º ciclo do ensino básico
- Nível 3 Habilitação escolar correspondente ao ensino secundário
- Nível 4 Habilitação escolar correspondente ao ensino secundário obtido por percursos de dupla certificação ou com estágio profissional
- Nível 5 Habilitação pós secundária não superior (confere diploma de especialização tecnológica para desempenho de profissão qualificada de Nível 4)
- Nível 6 Habilitação Superior Licenciatura
- Nível 7 Habilitação Superior Mestrado
- Nível 8 Habilitação Superior Doutoramento

Nota: (\*) No Nível 1 devem ser englobados os trabalhadores cujas habilitações sejam inferiores ao 2º ciclo do ensino básico.

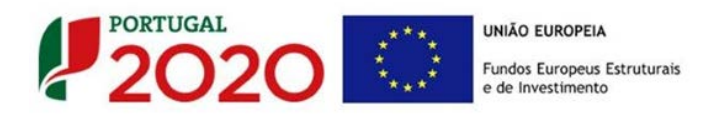

## PÁGINA 5 - DADOS DO PROJETO

Designação do Projeto e Tipologia(s)

- No campo Designação deve ser descrito, sucintamente, o projeto que pretende realizar.
- No campo "Investimento Elegível deve indicar o valor do investimento potencialmente elegível, excluindo o Imposto sobre o Valor Acrescentado (IVA) sempre que este seja passível de dedução;
- No campo "Tipologias" o beneficiário deve assinalar qual a tipologia onde o projeto se insere, que no caso deste <u>Aviso de Concurso</u> são:
  - Inovação organizacional e gestão;
  - Economia digital e tecnologias de informação e comunicação (TIC);
  - Criação de marcas e design;
  - Proteção de propriedade industrial;
  - Qualidade;
  - Transferência de conhecimento;
  - Eco-inovação;

|                      |                                                                  | <br>      |
|----------------------|------------------------------------------------------------------|-----------|
| signação do Projet   | to e Tipologia(s)                                                |           |
| Designação           |                                                                  |           |
| Investimento Elegíve |                                                                  |           |
| Tipologia            | Inovação organizacional e gestão                                 |           |
|                      | Economia digital e tecnologias de informação e comunicação (TIC) |           |
|                      | Criação de marcas e design                                       |           |
|                      | Proteção de propriedade industrial                               |           |
|                      | Qualidade                                                        |           |
|                      | Transferência de conhecimento                                    |           |
|                      | Eco-inovação                                                     |           |
| quadramento do p     | rojeto na(s) tipologia(s) selecionada(s)                         | <br>3000/ |
|                      |                                                                  |           |
|                      |                                                                  |           |
|                      |                                                                  |           |
|                      |                                                                  |           |
|                      |                                                                  |           |
|                      |                                                                  |           |

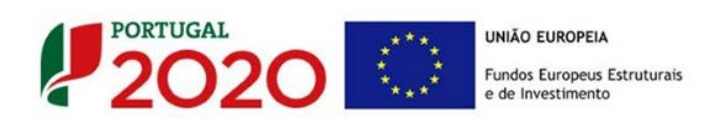

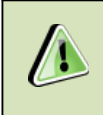

Cada projeto deve corresponder apenas à aquisição de serviços a uma entidade acreditada no site do <u>Balcão 2020</u>.

#### Enquadramento do projeto na(s) tipologia(s) selecionada(s)

Neste campo de texto deverá justificar o enquadramento do projeto na(s) tipologia(s) selecionada(s). Se já tiver selecionado a entidade acreditada para a prestação de serviços, deverá identifica-la neste quadro.

#### Responsável Técnico pelo Projeto

Esta secção corresponde à identificação da pessoa que tem como responsabilidade o acompanhamento do projeto junto do beneficiário e a resposta às solicitações a pedidos de esclarecimento que venham a ter lugar. Deve ser indicado o "Nome", a "Função", o número de "Telefone" móvel e o "e-mail" para contacto.

| Responsável Técnico pelo | Projeto  |  |
|--------------------------|----------|--|
| Nome                     | Telefone |  |
| Função no beneficiário   | E-mail   |  |

#### Atividade económica do Projeto

Pretende-se a identificação das atividades do projeto, especificamente por CAE e por percentagem. Pode ser identificada mais do que uma atividade (cujo total percentual deverá corresponder a 100% do projeto): Indicar o "CAE" e a percentagem ("%") das atividades afetas (existentes ou a criar no âmbito do projeto).

| Atividade(s) Económica(s) do | Projeto    |   |
|------------------------------|------------|---|
| CAE                          | Designação | % |
|                              |            |   |
|                              |            |   |
|                              |            |   |
|                              |            |   |

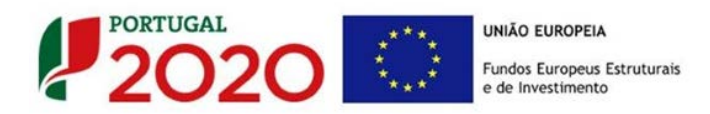

#### Localização do estabelecimento do Projeto

O beneficiário deve identificar todos os seus estabelecimentos (existentes e ou a criar), inserindo uma designação para cada um e indicando também a sede, a CAE principal do estabelecimento e a sua localização (País, concelho e freguesia).

|    |            | ojeto |      |          |           |         |
|----|------------|-------|------|----------|-----------|---------|
| No | Designação | CAE   | País | Concelho | Freguesia | NUTS II |
|    |            |       |      |          |           |         |

#### Descrição da atividade da Empresa e dos principais clientes

Pretende-se conhecer qual(ais) a(s) atividade(s) do promotor, (Historial sucinto da empresa, produtos e serviços prestados, capacidade instalada, etc.), articuladas com o quadro CAE, bem como a identificação dos seus principais clientes (e de que produtos, volume de negócios percentual, etc.).

| Descrição da atividade da empresa e principais clientes | 3000/3000 |
|---------------------------------------------------------|-----------|
|                                                         |           |
|                                                         |           |
|                                                         |           |
|                                                         |           |
|                                                         |           |
|                                                         |           |
|                                                         |           |

#### Indicadores

Neste quadro pretende-se ter a caraterizar a situação económico-financeira da empresa, por forma a aferir a sua sustentabilidade.

O beneficiário deve inscrever os valores referentes ao Volume de Negócios, Ativo, Capital Próprio, Passivo, Resultado Operacional, Resultado antes de Impostos e Resultado Líquido, respeitantes aos anos aplicáveis constantes do quadro (tendo em atenção a data de início de atividade da empresa).

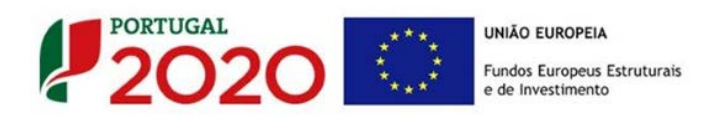

| Indicadores                 |      |      |                        |
|-----------------------------|------|------|------------------------|
| Indicador                   | 2013 | 2014 | 2015 (*)               |
| Volume de Negócios          |      |      |                        |
| Ativo                       |      |      |                        |
| Capital Próprio             |      |      |                        |
| Passivo                     |      |      |                        |
| Resultado Operacional       |      |      |                        |
| Resultado antes de Impostos |      |      |                        |
| Resultado Líquido           |      |      |                        |
| Capital subscrito           |      |      |                        |
|                             |      |      | (*) Dados previsionais |

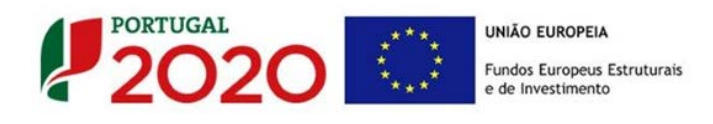

## PÁGINA 6 - CARACTERIZAÇÃO DO PROJETO

#### Identificação clara, objetiva e prática do serviço a contratar e resultados esperados

O beneficiário deve identificar qual o serviço que irá contratar no âmbito do vale a que concorre, qual a necessidade a colmatar que fundamenta e justifica o recurso a essa contratação de uma entidade externa, e caracterizar os resultados esperados bem como outros benefícios e impactes diretos e/ou induzidos do projeto na atividade da empresa.

|  |  | 32000/3 |
|--|--|---------|
|  |  |         |
|  |  |         |
|  |  |         |
|  |  |         |
|  |  |         |
|  |  |         |
|  |  |         |
|  |  |         |
|  |  |         |
|  |  |         |
|  |  |         |
|  |  |         |
|  |  |         |
|  |  |         |
|  |  |         |
|  |  |         |
|  |  |         |
|  |  |         |
|  |  |         |

Demonstração da natureza incremental e não recorrente da atividade contratada

O beneficiário deverá descrever a natureza incremental dos serviços a contratar, apresentando argumentos que enquadrem a atividade indicada, qual o seu papel, que necessidade procura satisfazer dentro da estratégia da mesma e como se destacam das atividades normais (atividades não recorrentes), ao mesmo tempo o seu impacto no desenvolvimento da empresa.

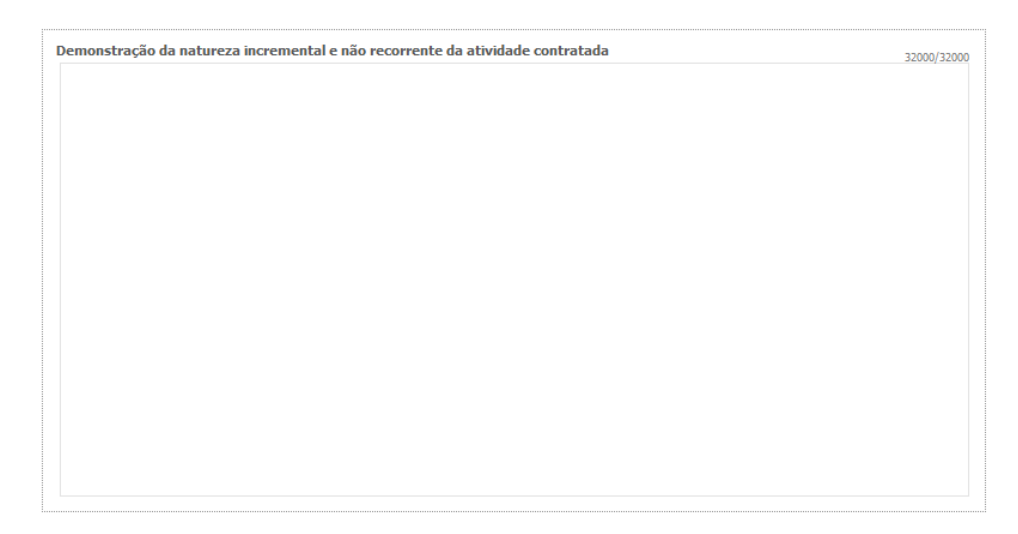

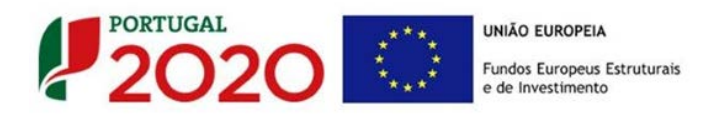

## PÁGINA 7 - FINANCIAMENTO (ESTRUTURA DE FINANCIAMENTO - RECURSOS FINANCEIROS)

Pretende-se, no quadro de Estrutura de Financiamento (Recursos Financeiros) do projeto, a indicação dos meios de financiamento do investimento no período da sua execução.

O financiamento total deve ser coincidente com o correspondente investimento elegível total

O beneficiário tem de evidenciar que as fontes de financiamento estão asseguradas, devendo os correspondentes documentos comprovativos constar do *Dossier* de Projeto:

| DADOS DO PROJETO                            |        |  |
|---------------------------------------------|--------|--|
| strutura de Financiamento (Recursos Financo | eiros) |  |
| Rubricas                                    | Total  |  |
| Capitais Próprios (1)                       |        |  |
| Capital                                     |        |  |
| Prestações Suplementares Capital            |        |  |
| Autofinanciamento (2)                       |        |  |
| Financiamentos                              |        |  |
| Financiamento de Instituições de Crédito    |        |  |
| Empréstimos por Obrigações                  |        |  |
| Financiamento de Sócios/Acionistas          |        |  |
| Suprimentos Consolidados (3)                |        |  |
| Outras dívidas a Sócios/Acionistas          |        |  |
| Fornecedores de Investimentos               |        |  |
| Locação Financeira                          |        |  |
| Incentivo                                   |        |  |
| Não Reembolsável (INR)                      |        |  |
| Outros                                      |        |  |
| INANCIAMENTO TOTAL                          |        |  |
| INVESTIMENTO ELEGÍVEL TOTAL                 |        |  |

#### Capitais Próprios

- Capital indicação de qual o aumento de capital que, eventualmente, irá financiar o investimento.
- Prestações Suplementares de Capital indicação de qual o aumento de prestações suplementares que, eventualmente, irá financiar o investimento.

## Autofinanciamento

Poderá ser utilizado no período de execução do investimento, um valor de autofinanciamento, que tenha como limite os meios libertos líquidos gerados no ano préprojeto.

Estes são calculados da seguinte forma:

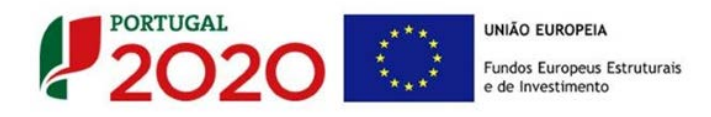

Meios Libertos Líquidos= Resultados Líquidos do Período +/- Gastos/Reversões de Depreciação e de Amortização + Imparidades + Provisões +/- Aumentos/reduções de justo valor

#### Capitais Alheios:

- Financiamento de Instituições de Crédito indicação de qual o valor de empréstimos bancários que, eventualmente, irá financiar o investimento. Na fase de candidatura, deverá incluir no *Dossier* do Projeto, o documento comprovativo da aprovação do financiamento bancário.
- Empréstimos por Obrigações Indicação de qual o valor de empréstimos obrigacionistas que, eventualmente, irá financiar o investimento. Na fase de candidatura, deverá dispor no *Dossier* do Projeto, da cópia da ata deliberativa da realização do empréstimo obrigacionista, incluindo as respetivas condições, nomeadamente, o montante, a taxa de juro, o valor nominal, o preço de emissão, o valor de reembolso e o método de amortização das obrigações.

#### • Financiamento de Sócios/Acionistas

- Suprimentos Consolidados Indicação de novos suprimentos que irão financiar o investimento (dívidas a sócios de médio e longo prazo).
- Outras Dívidas a Sócios/Acionistas Indicação de qual o valor de outras eventuais dívidas a sócios/acionistas, que irão financiar o investimento.
- Fornecedores de Investimentos indicação de qual o valor de fornecedores de imobilizado que, eventualmente, irá financiar o investimento. A maturidade do crédito concedido por Fornecedores de Imobilizado terá de ser igual ao prazo de execução do investimento. Na fase de candidatura, o documento comprovativo do acordo com o fornecedor de imobilizado, deverá integrar o *Dossier* de Projeto.
- Locação Financeira referência ao valor de locação financeira que, eventualmente, irá financiar o investimento. O beneficiário deve comprometer-se a concretizar a opção de compra do bem locado, no final do contrato de locação financeira.

#### Incentivos:

O beneficiário deverá indicar o montante de incentivo não reembolsável, que previsivelmente Ihe venha a ser atribuído de acordo com as taxas e regras constantes do Aviso.

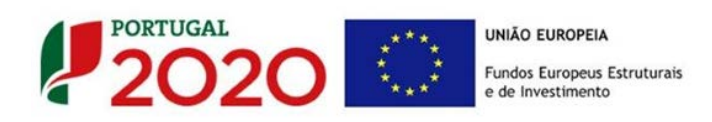

Descrição das Fontes de Financiamento:

O beneficiário deverá justificar os valores e fontes indicadas na tabela, através de uma breve descrição. Deverá também referir, caso o incentivo apurado seja inferior ao estimado, qual(is) a(s) fonte(s) alternativa(s) de financiamento que dispõe para financiar o investimento elegível.

| Descrição das Fontes de Financiamen | to |
|-------------------------------------|----|
|-------------------------------------|----|

1000/1000